2022年5月31日

# なみえスマートモビリティ

# アプリ操作マニュアル

1.スマートモビリティアプリ インストール方法 1-1.QRコード読み込み 1-2.アプリ登録操作方法(Androidスマートフォン) 1-3.アプリ登録操作方法(iPhone)

目次

2.ログイン方法

- 3. 配車予約
  - 3-1.乗車地選択
    3-2.降車地選択
    3-3.配車可能なタクシーの有無確認
    3-4.乗車人数選択
    3-5.タクシー予約確定
    - 3-6.予約キャンセル
- 4.乗車

4-1.現地移動 4-2.ドライバへ伝える

- 5.メニュー画面
  - 5-1.メニュー画面を開く 5-2.コールセンターに電話をする 5-3.登録情報を変更する 5-4.ニックネームの変更 5-5.パスワードの変更 5-6.自宅最寄乗降地の変更 5-7.顔画像の登録・変更

1.スマートモビリティアプリ インストール方法

#### 1-1.QRコード読み込み

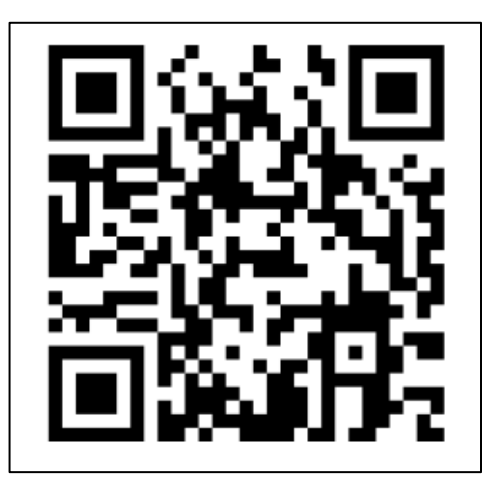

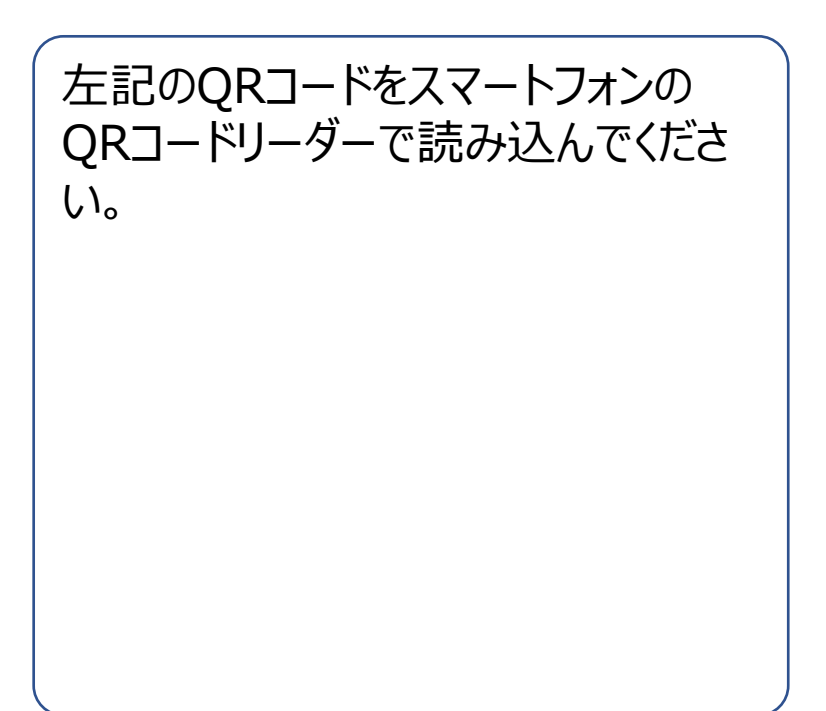

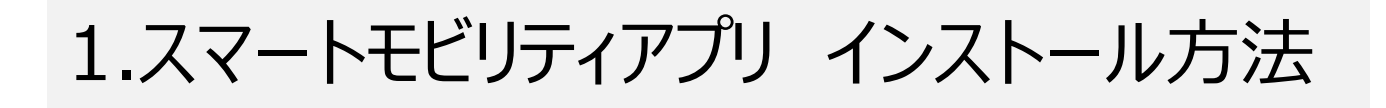

#### 1-2.アプリ登録操作方法(Androidスマートフォン)

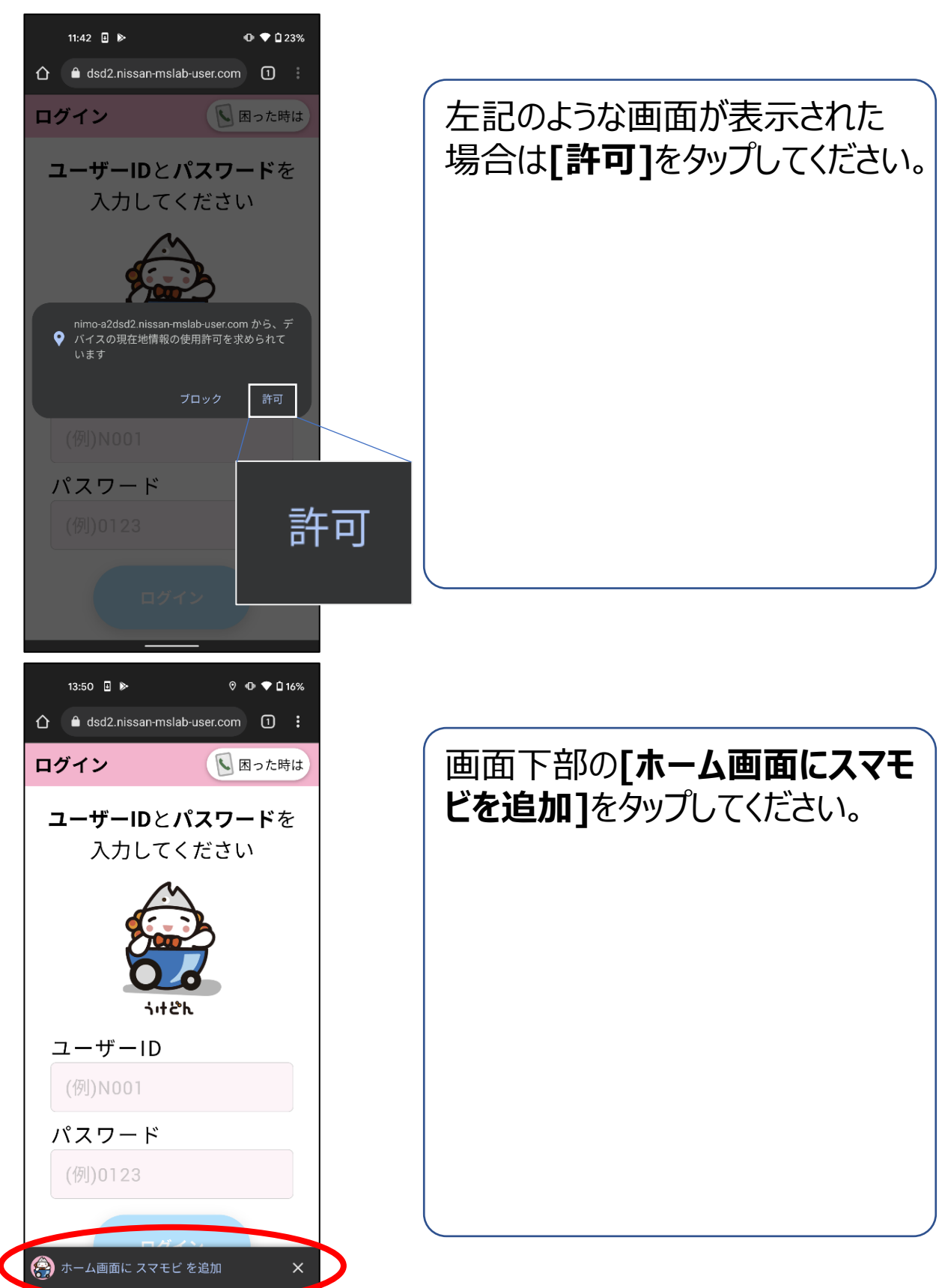

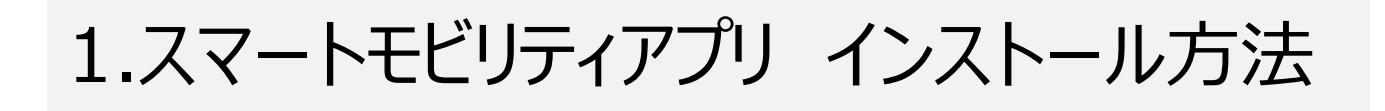

## 1-2.アプリ登録操作方法(Androidスマートフォン)

| 13:50 🗉 🕨                                                                                                    | © 🐠 🕈 🖞 16%                                                                                                    |
|----------------------------------------------------------------------------------------------------|----------------------------------------------------------------------------------------------------|
| 🛕 🔒 dsd2.nissan-mslab                                                                                                    | -user.com 1                                                                                                    |
| ログイン                                                                                                    | 🕓 困った時は                                                                                                    |
| <b>ユーザーID</b> と <b>ハ</b><br>入力してく                                                                                                    | <b>パスワード</b> を<br>ださい                                                                                                    |
| · · ·                                                                                                    | R.                                                                                                    |
| アプリをインスト・                                                                                                    | - <i>1</i> L                                                                                                    |
|                                                                                                    | nslab-user.com<br>ンセル インストール                                                                                                    |
| (例)N001                                                                                                    |                                                                                                    |
| バスワード<br>(例)0123                                                                                                    | インストール                                                                                                    |
| DØ4                                                                                                    | 2                                                                                                    |
|                                                                                                    |                                                                                                    |
|                                                                                                    |                                                                                                    |
| 13:50 😨 🛙 🕨                                                                                                    | ⊘ ⊕ ♥ 🗅 16%                                                                                                    |
| 13:50 ♥ 🛛 ►<br>ᠿ 🔒 dsd2.nissan-mslab                                                                                                    | © • • • 1 16%<br>-user.com 1 :                                                                                                    |
| 13:50 ♥ □ ►<br>☆ ● dsd2.nissan-mslab<br>ログイン                                                                                                    |                                                                                                    |
| 13:50 ♥ □ ►<br>① ● dsd2.nissan-mslab<br>ログイン<br>ユーザーIDとハ<br>入力してく                                                                                                    | ● ● ● 116%<br>-user.com ① :<br>● 困った時は<br><b>パスワード</b> を<br>ださい                                                                                                    |
| 13:50<br>13:50<br>10:50<br>10:50<br>10: | <ul> <li>● ● ● 116%</li> <li>user.com ① :</li> <li>● 困った時は</li> <li>ペスワードを<br/>ださい</li> </ul>                                                                                                    |
| 13:50<br>13:50<br>14:50<br>14:50<br>14: | <ul> <li>● ● ■ 16%</li> <li>user.com</li> <li>● ■ □ 16%</li> <li>● ■ □ 16%</li> <li>●</li></ul> |
| 13:50<br>13:50<br>14:50<br>14:50<br>14: | <ul> <li>● ● ● □ 16%</li> <li>user.com ① :</li> <li>● 困った時は</li> <li>スワードを<br/>ださい</li> </ul>                                                                                                    |
| 13:50 ● □ ►<br>① ● dsd2.nissan-mslab<br>ログイン<br>ユーザーIDとバ<br>入力してく<br>い<br>・++とH<br>ユーザーID<br>(例)N001<br>パスワード                                                                                                    | <ul> <li>● ● ● 14%</li> <li>user.com</li> <li>● ● ● 14%</li> <li>● ● ● 14%</li> <li>● ● ● 0 16%</li> <li>● ● ● 0 16%</li> <li>● ● ● ● 0 16%</li> <li>● ● ● ● 0 16%</li> <li>● ● ● ● 0 16%</li> <li>● ● ● ● 0 16%</li> <li>● ● ● ● ● 0 16%</li> <li>● ● ● ● ● 0 16%</li> <li>● ● ● ● ● ● ● ● ● ● ● ● ● ● ● ● ● ● ●</li></ul>                                                                                                    |
| 13:50 ● □ ►<br>① ● dsd2.nissan-mslab<br>ログイン<br>ユーザーIDとバ<br>入力してく<br>ジー・デーID<br>(例)N001<br>パスワード<br>(例)0123                                                                                                    | <ul> <li>● ● ● 14%</li> <li>■ user.com</li> <li>● ● ● 14%</li> <li>● ● ● 14%</li> <li>● ● ● 14%</li> <li>● ● ● 14%</li> <li>● ● ● ● 14%</li> <li>● ● ● ● 14%</li> <li>● ● ● ● 14%</li> <li>● ● ● ● ● 14%</li> <li>● ● ● ● ● ● ● ● ● ● ● ● ● ● ● ● ● ● ●</li></ul>                                                                                                    |

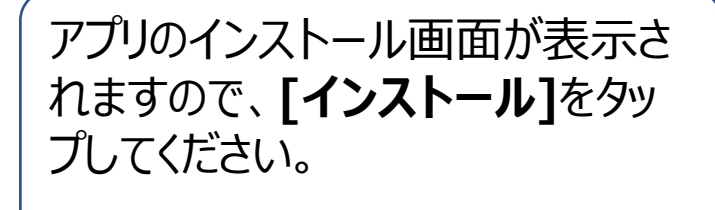

[スマモビを追加しています]のメッ セージが表示され、ホーム画面に [スマモビ]アプリが登録されます。

1.スマートモビリティアプリ インストール方法

#### 1-2.アプリ登録操作方法(Androidスマートフォン)

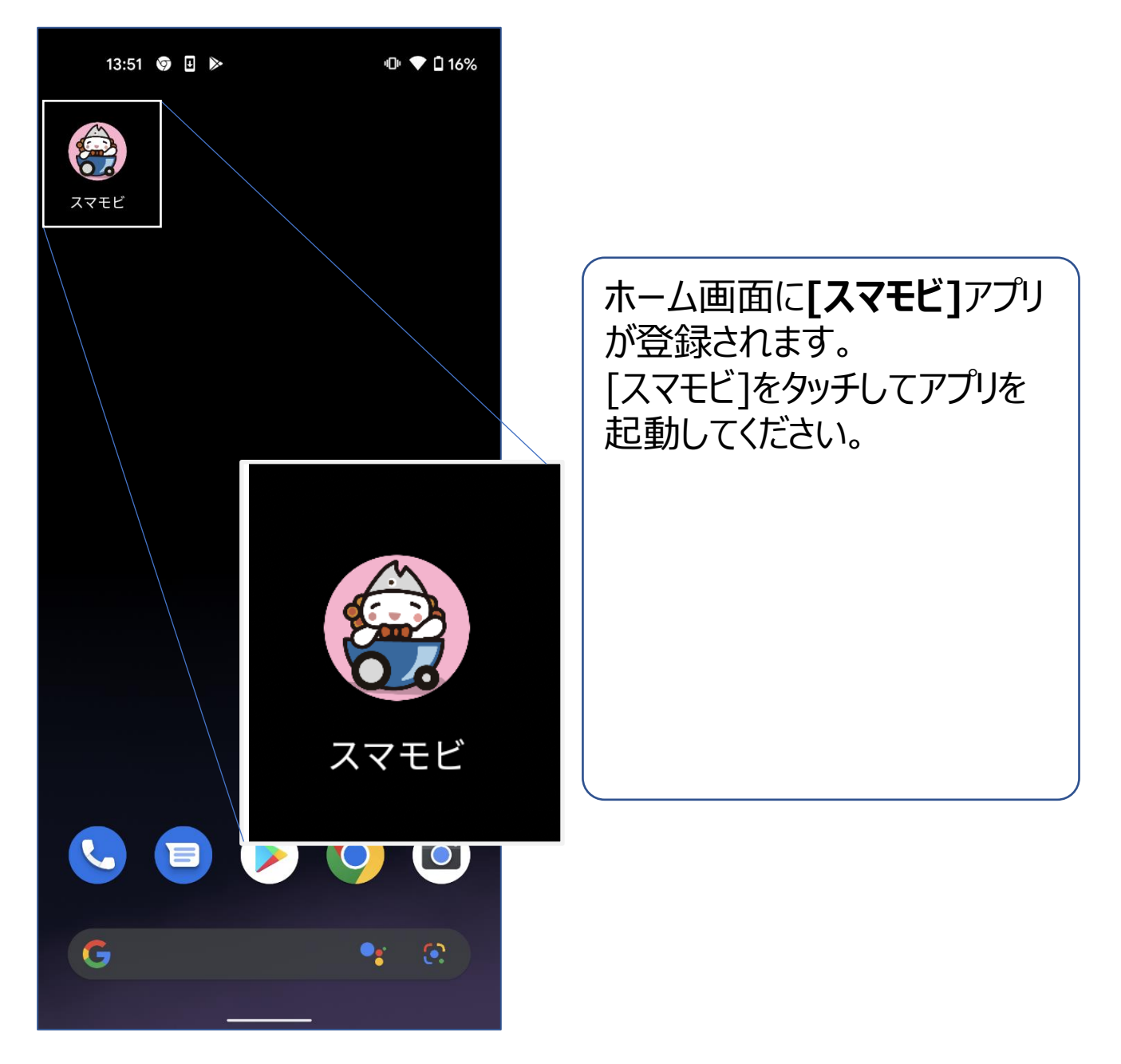

1.スマートモビリティアプリ インストール方法

#### 1-3.アプリ登録操作方法(iPhone)

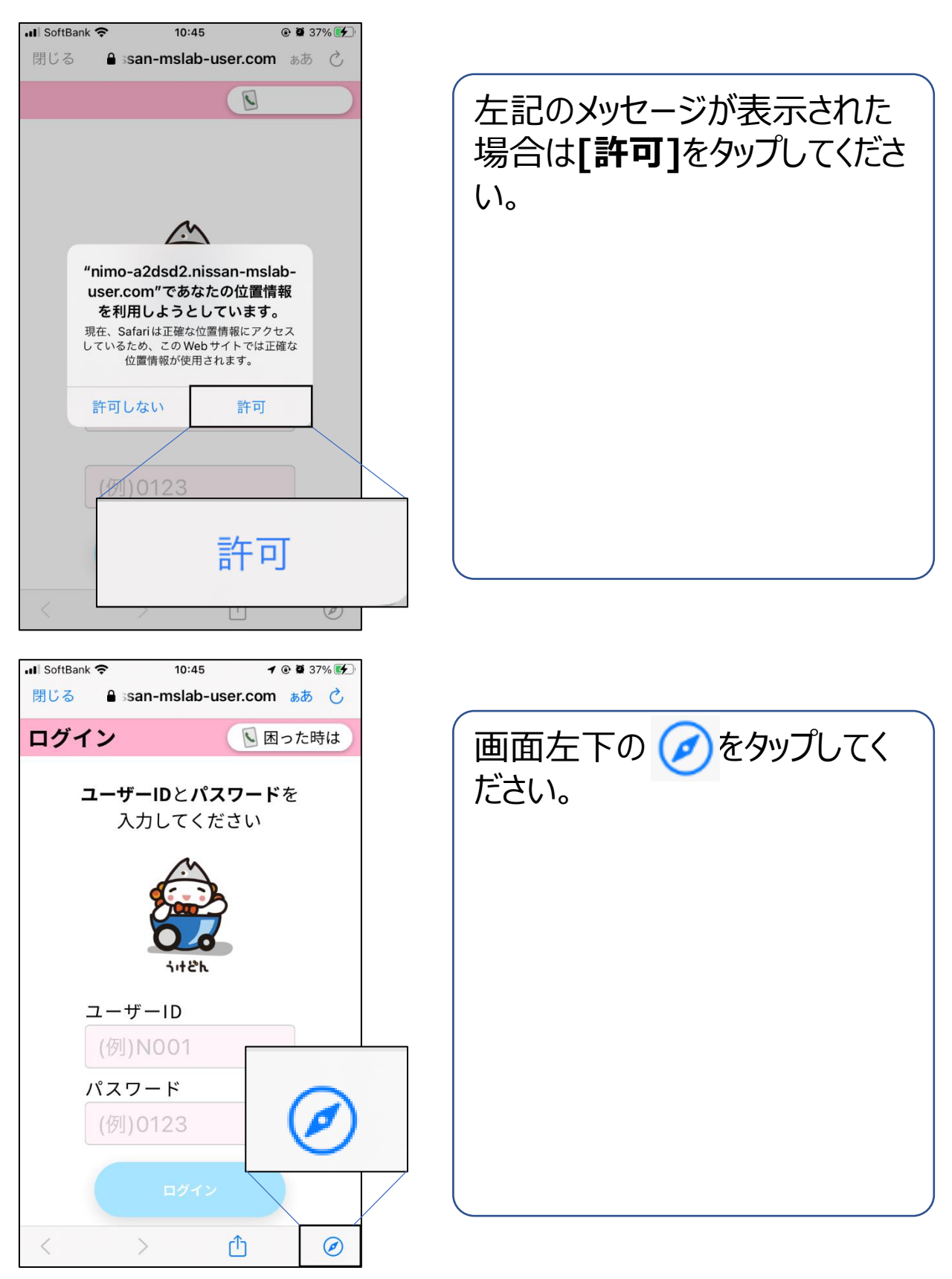

1.スマートモビリティアプリ インストール方法

#### 1-3.アプリ登録操作方法(iPhone)

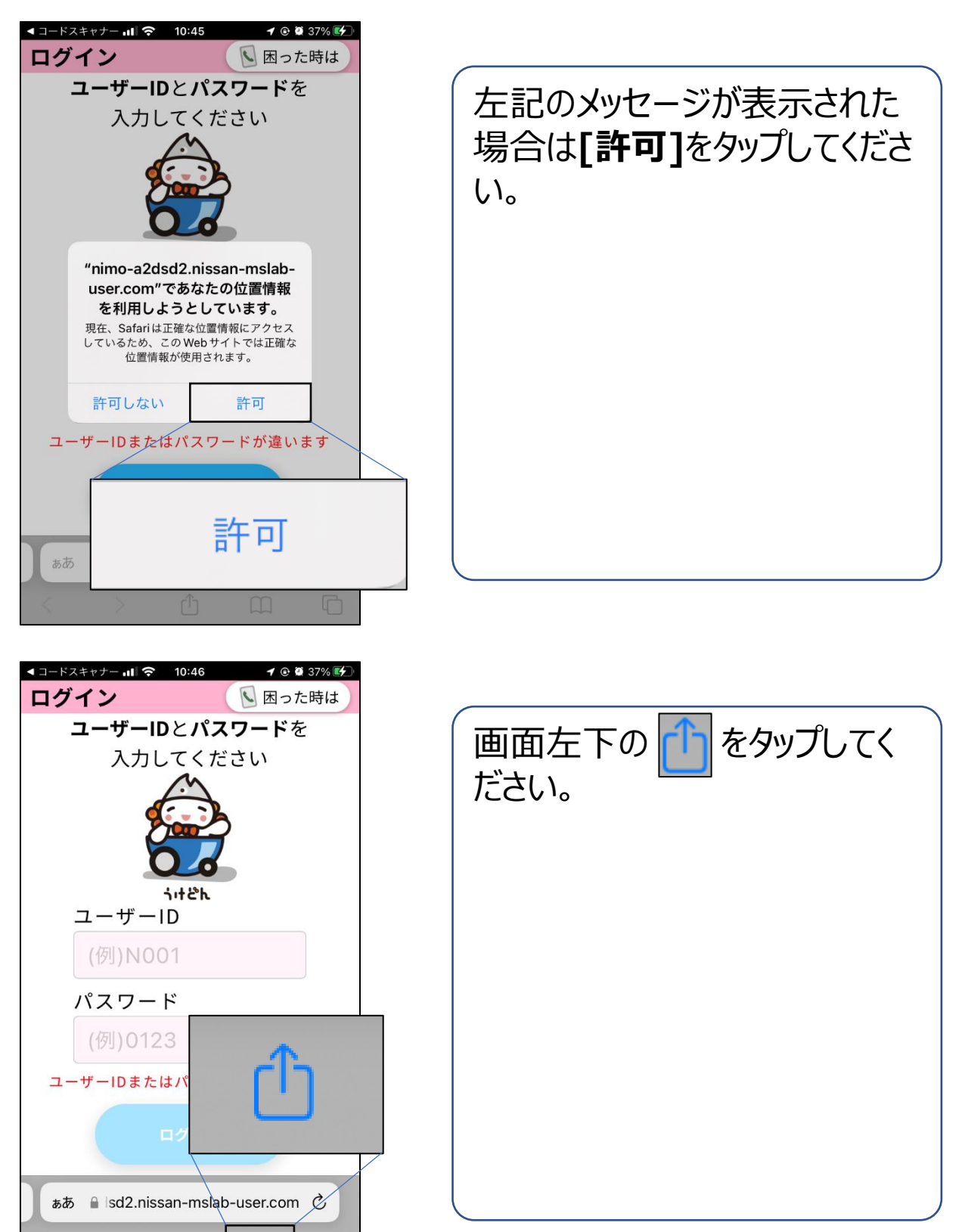

Û

1.スマートモビリティアプリ インストール方法

#### 1-3.アプリ登録操作方法(iPhone)

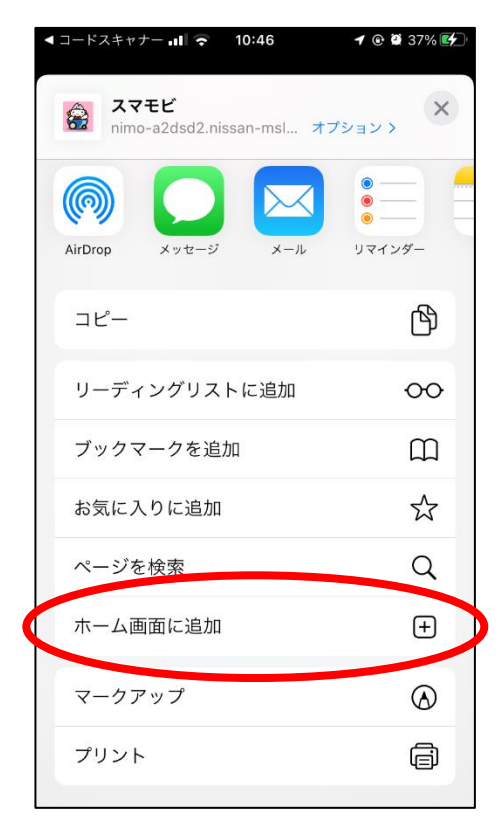

| < コードスキ+ | ァナー III 🗢 10:46       | <b>1</b> 🕑 🏛 38% 🛃 |  |
|----------|-----------------------|--------------------|--|
| キャンセ     | ルホーム画面に追加             | 追加                 |  |
|          | スマモビ                  |                    |  |
|          | https://nimo-a2dzd2.n | issan-msla         |  |
| にアイコン    | を追加します。               | 追加                 |  |
|          |                       |                    |  |
|          |                       |                    |  |

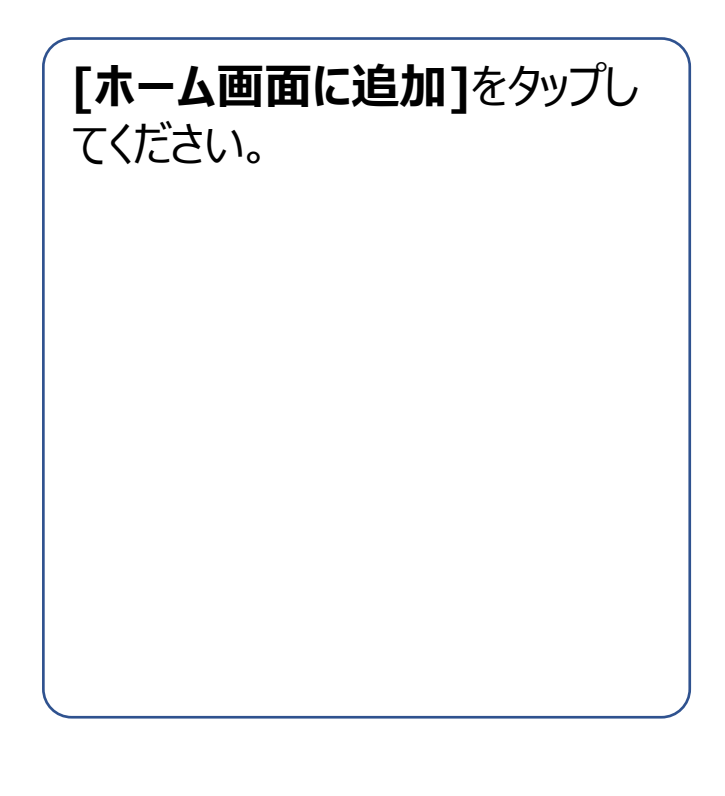

| [追加]をタップしてください。 |  |  |  |
|-----------------|--|--|--|
|                 |  |  |  |
|                 |  |  |  |
|                 |  |  |  |
|                 |  |  |  |
|                 |  |  |  |
|                 |  |  |  |

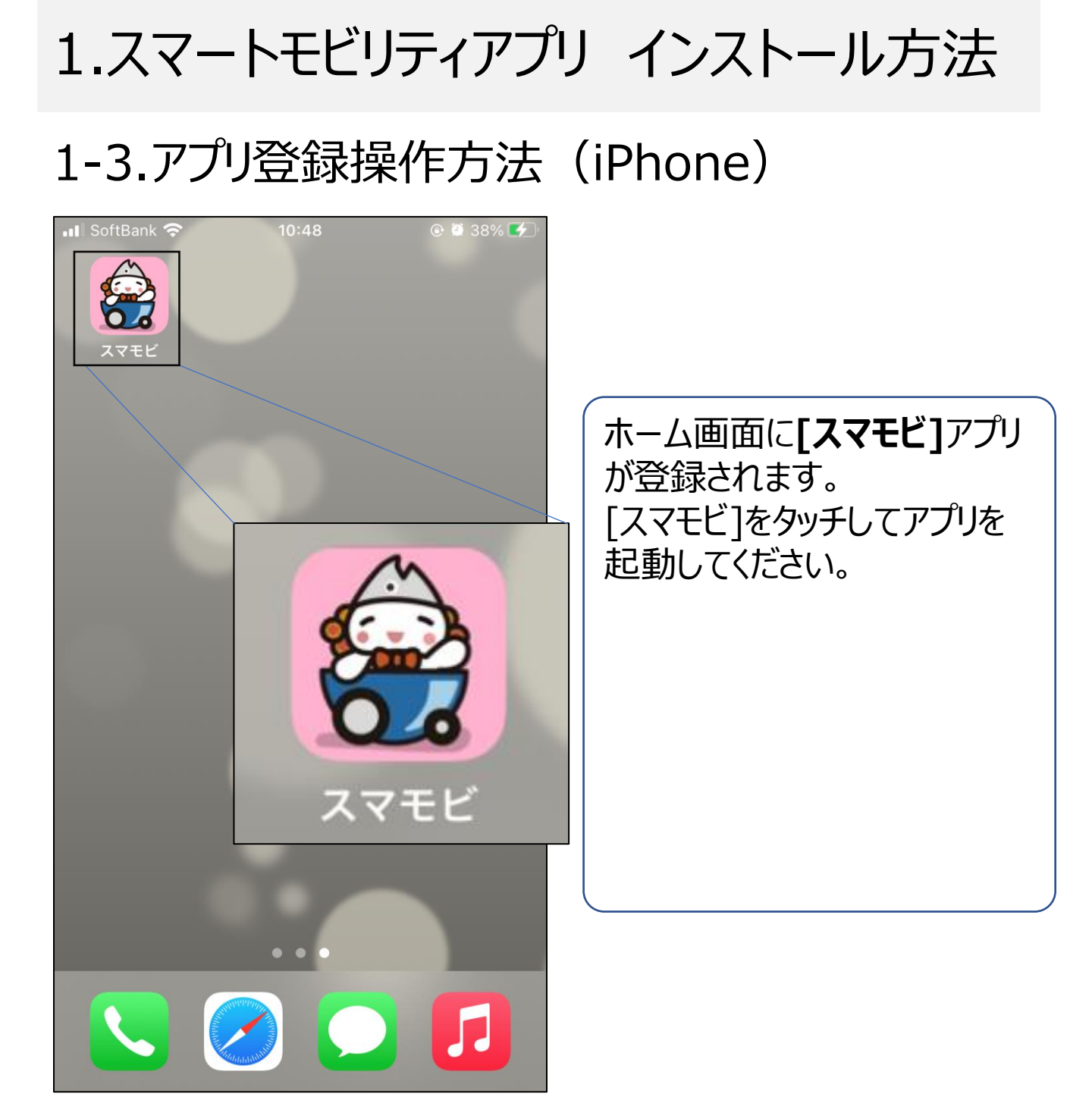

# 2.ログイン方法

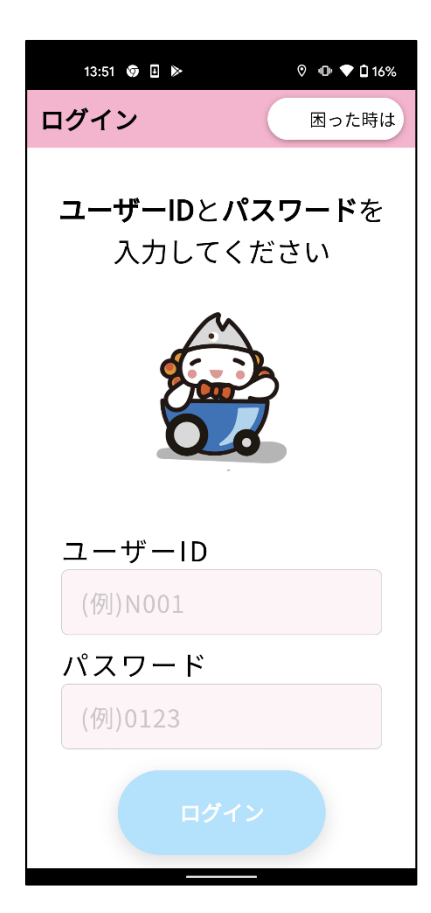

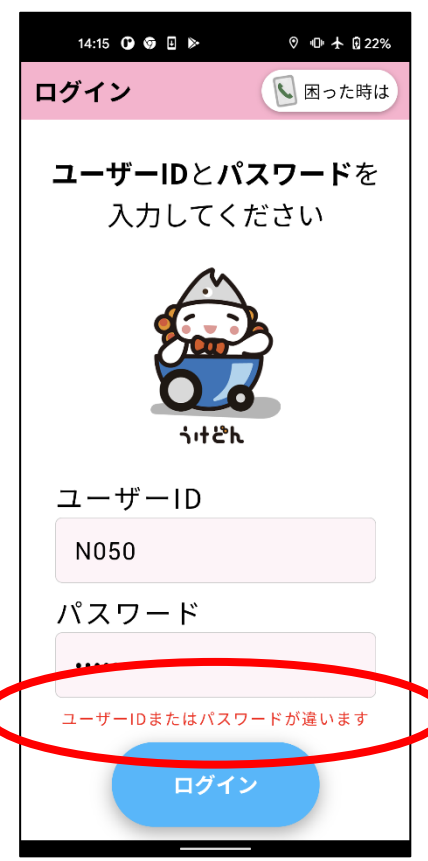

ユーザーIDとパスワードを入力し、[**ログ** イン]ボタンをタップしてください。

※ユーザーID、パスワードについては初 回登録後に届いた書面やメールをご確 認ください

※初回に入力したユーザーID・パスワー ドで、二回目からは自動ログインができ るようになります

**[ユーザーIDまたはパスワードが違いま す]**のメッセージが表示された場合、以 下の可能性があります。

・ユーザーIDが誤っている ・パスワードが誤っている ・携帯電話がネットワーク圏外

再度、ご確認ください。

#### 3-1.乗車地選択

#### ・現在地最寄りの停留所から乗車する場合

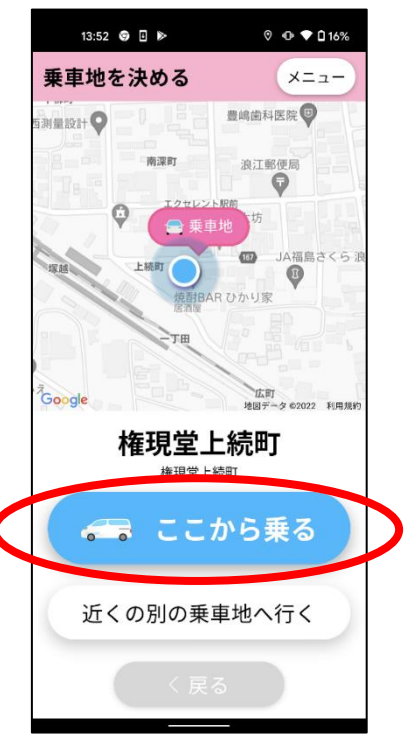

現在地最寄りの停留所が自動で選択 されます。 最寄りの停留所から乗車される場合、 そのまま[ここから乗る]をタップしてください。

#### ・乗車する停留所を選択する場合

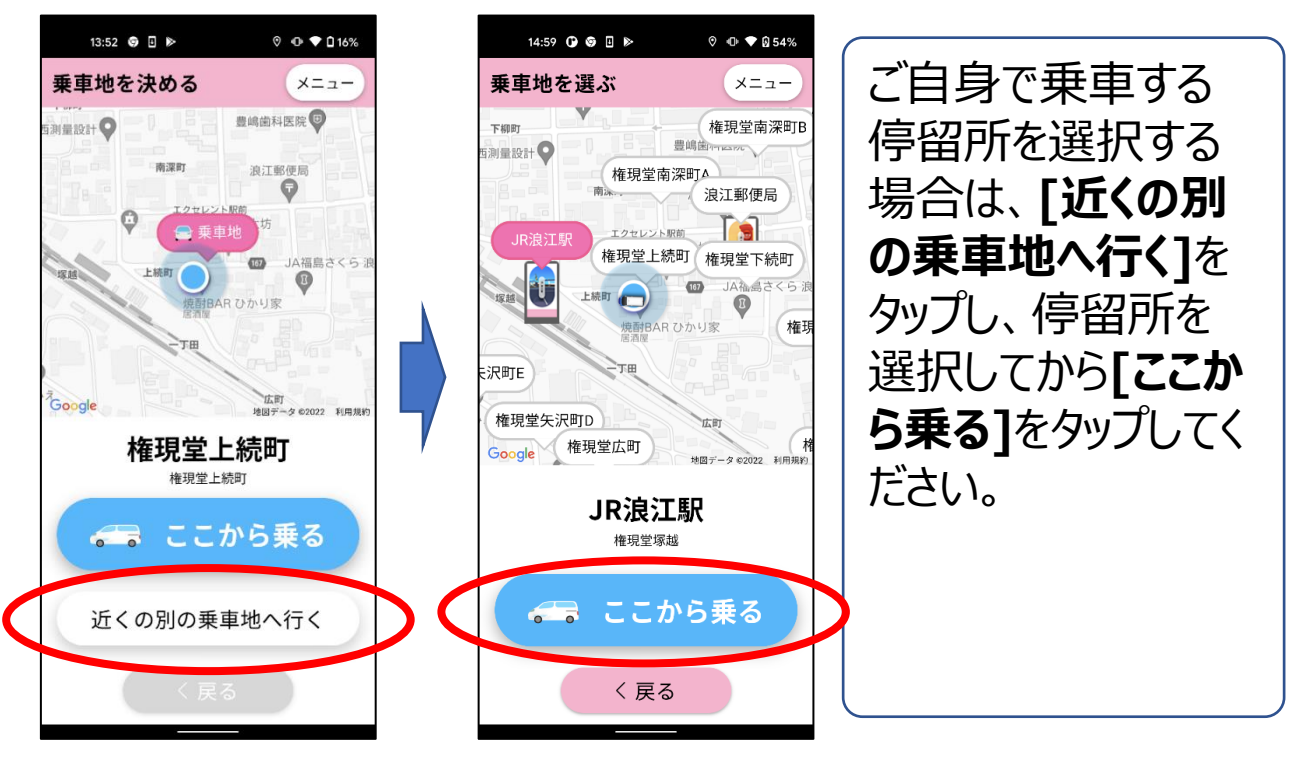

## 3-2.降車地選択

#### ・デジタル停留所を降車地に設定する場合

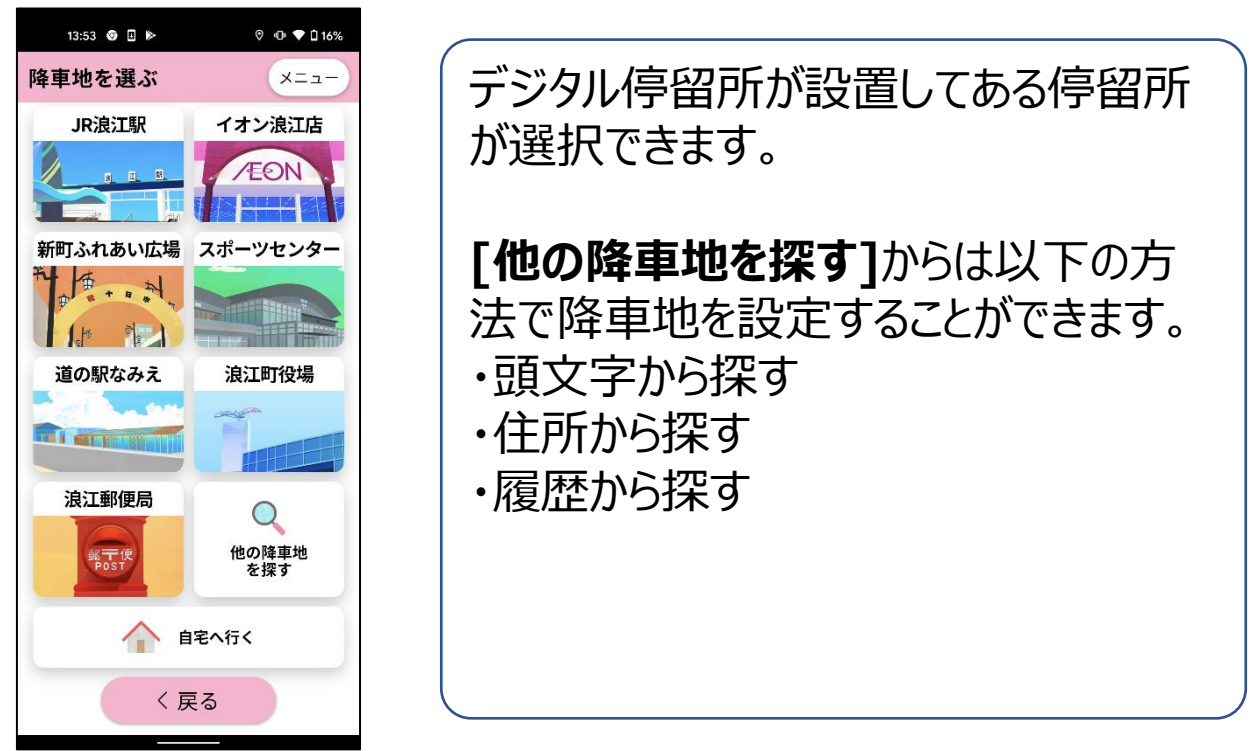

#### ・バーチャル停留所を降車地に設定する場合

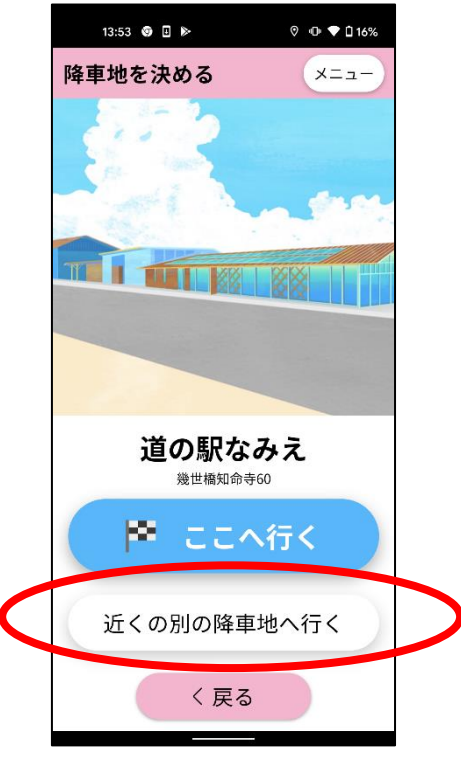

デジタル停留所ではなく周辺のバーチャ ル停留所を降車地に設定したい場合は、 まずデジタル停留所を選択した後に[近 くの別の降車地へ行く]をタップしてください。

#### 3-3.配車可能なタクシーの有無確認

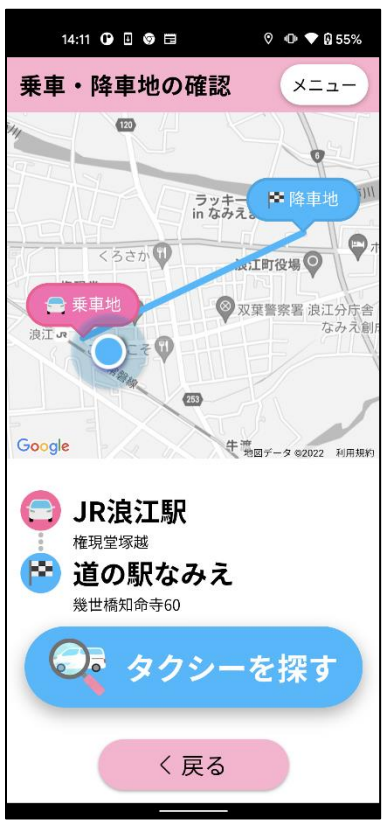

乗車地、降車地にお間違えがないこと を確認し、**[タクシーを探す]**をタップし てください。

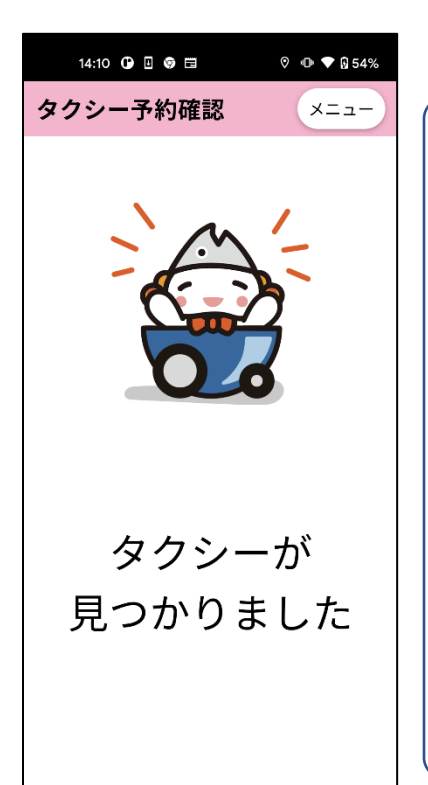

配車可能なタクシー が見つかった場合は 左記の画面が表示さ れます。 また、配車可能なタ クシーが見つからない 場合は右記の画面 が表示されます。

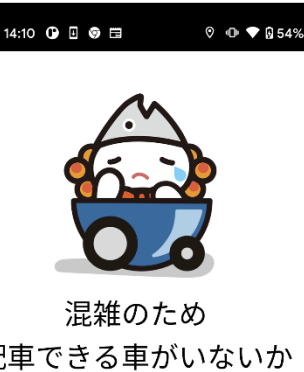

配車できる車がいないか 配車受付時間外です

<配車受付時間> 月火水: 8:00 - 19:15 木金 : 8:00 - 21:30 土 : 9:30 - 21:30 祝 : 9:30 - 19:15 \*\* 6/6から運行再開予定 \*\*

やり直す

#### 3-4.乗車人数選択

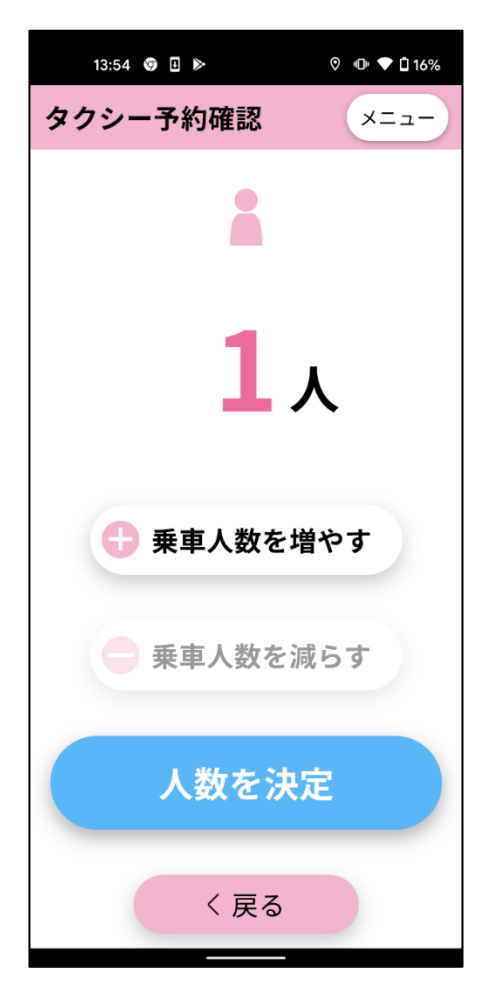

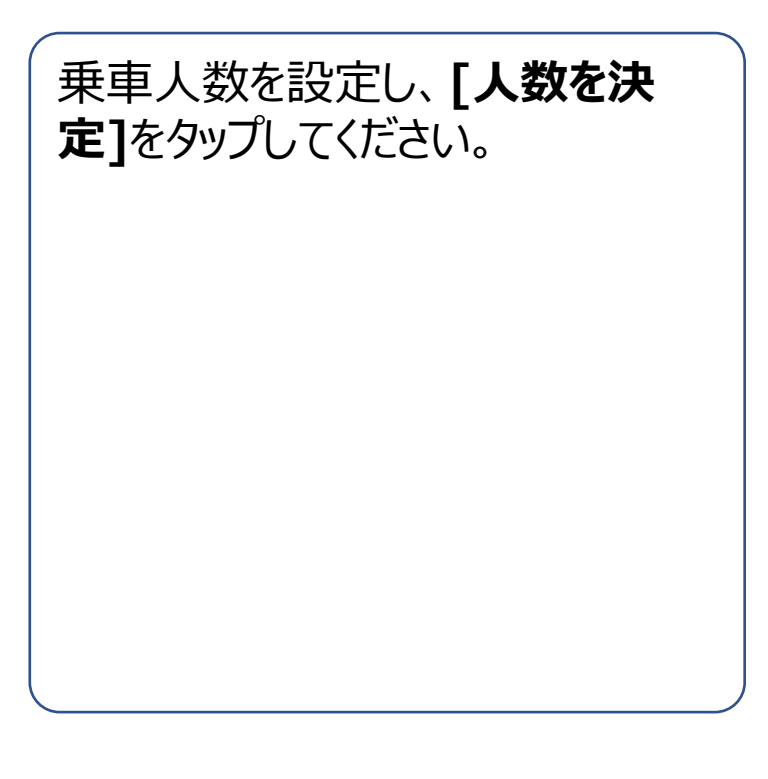

#### 3-5.タクシー予約確定

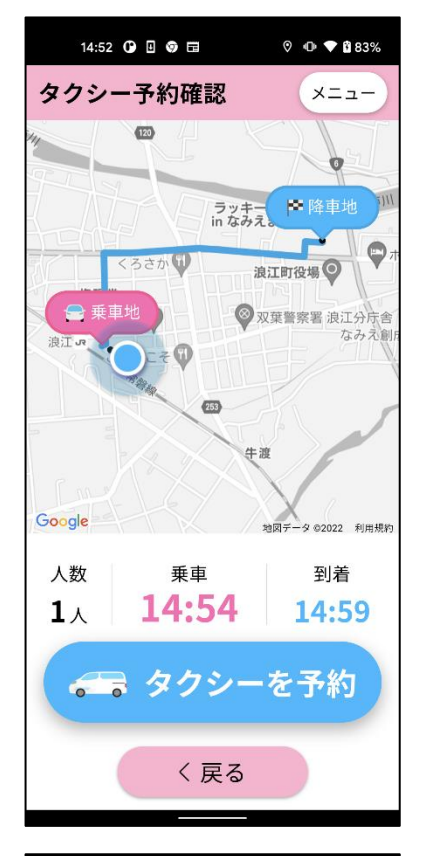

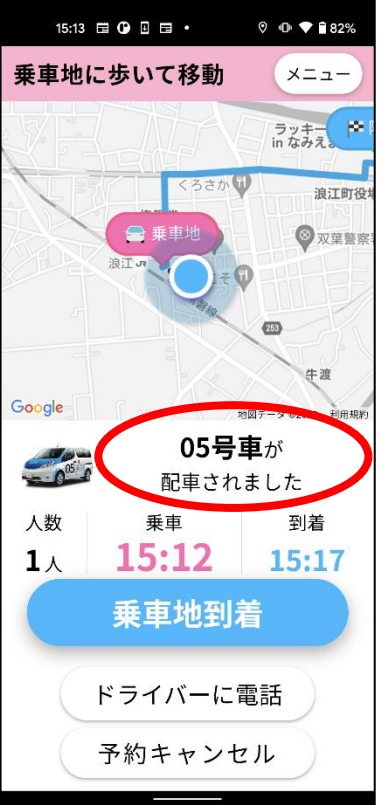

内容にお間違えがないことを確認し、 [タクシーを予約]をタップしてください。

予約が完了し、タクシーが配車され ます。 配車されたタクシーの番号をご確 認ください。

## 3-6.予約キャンセル

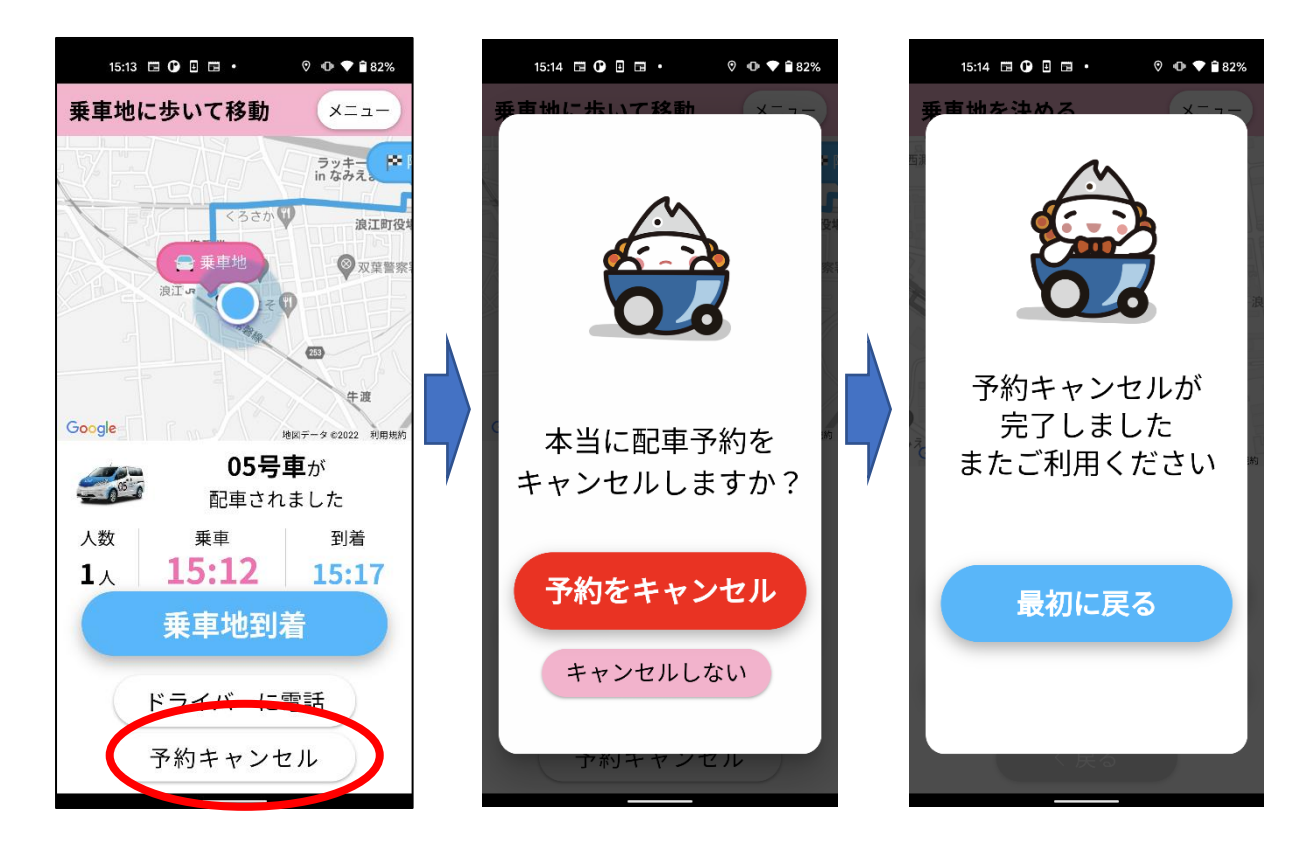

予約をキャンセルする場合は、[予約をキャンセル]をタップしてく ださい。 4.乗車

4-1.現地移動

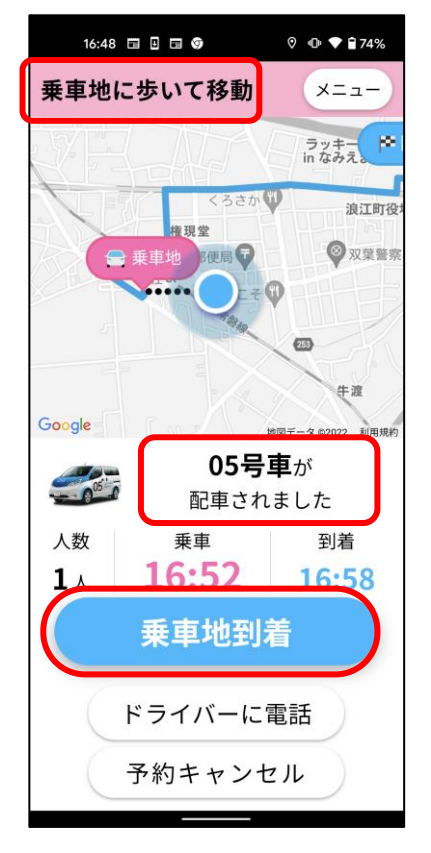

予約完了後、 『OO号車が配車されました』と 表示されましたら、乗車地まで歩い て移動いただき、乗車地に到着後、 [乗車地到着]ボタンを押下して、 車両到着までお待ちください。

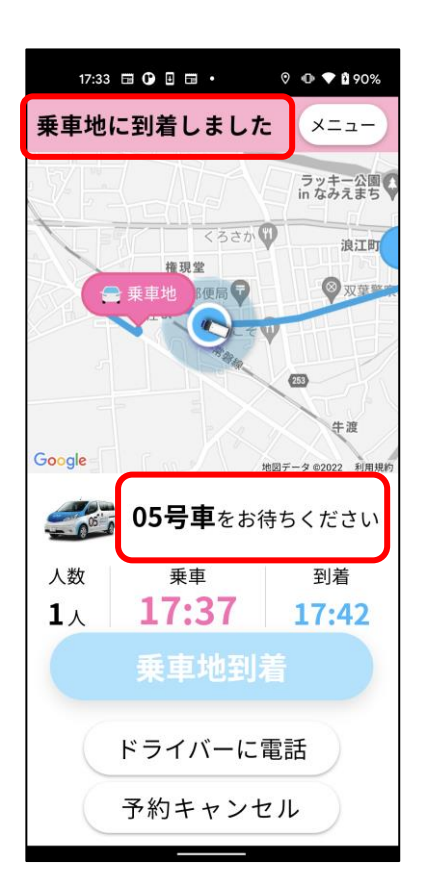

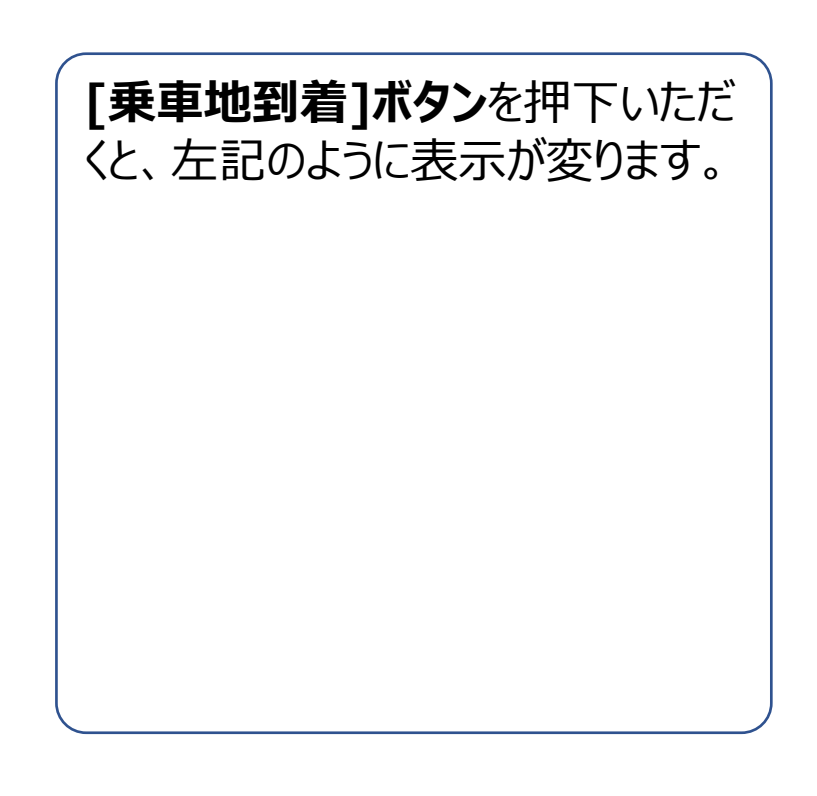

4.乗車

#### 4-1.現地移動

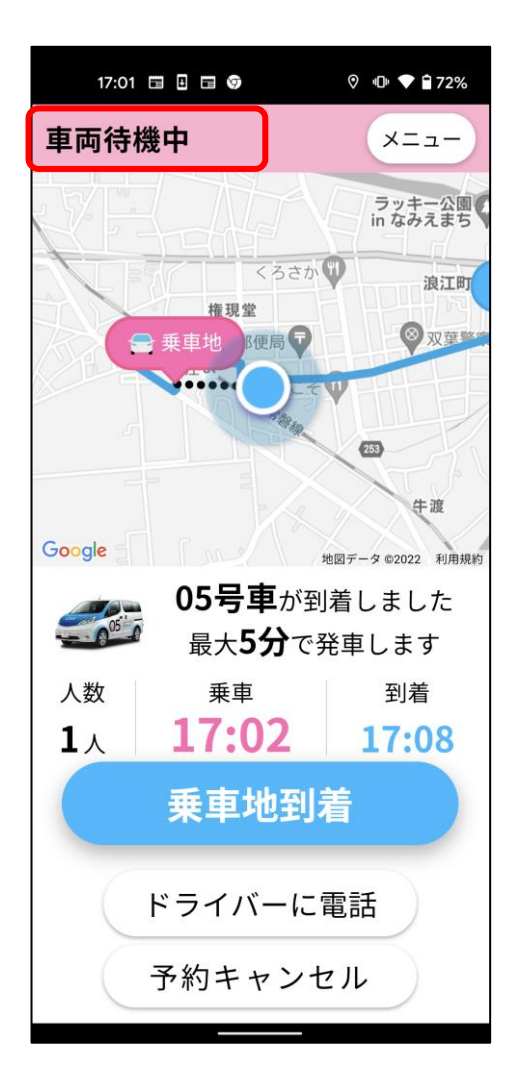

なお、お客様の到着より先に 車両が乗車地へ到着した場合は、 左記画像のように、 画面上部に、『**車両待機中**』と表 示されます。 4.乗車

#### 4-2.ドライバに伝える

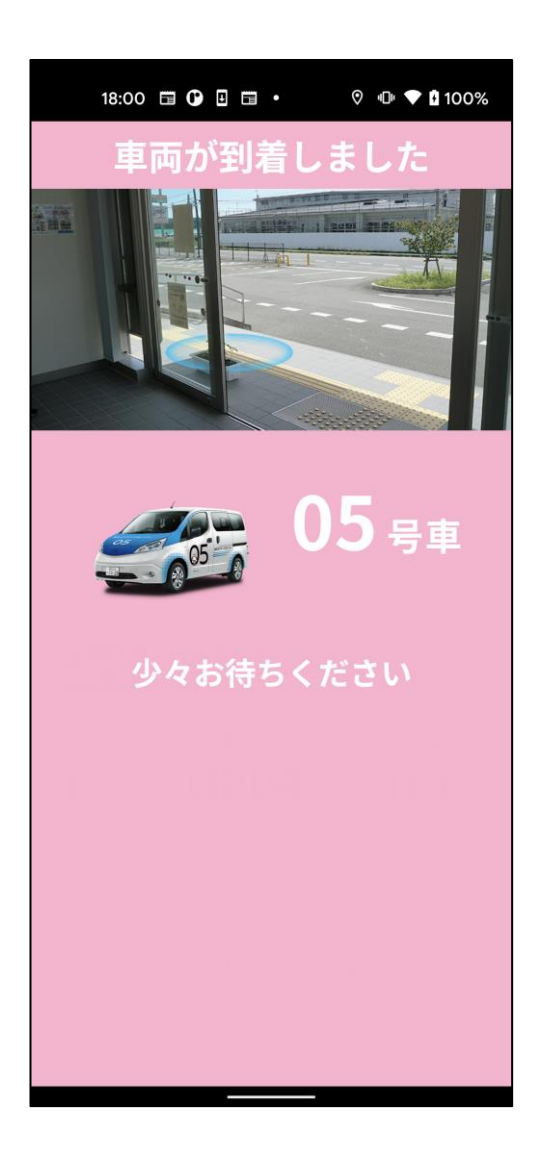

予約をした乗車地に車両が到着すると、左記画面となり、ドライバがドアを開ける準備をするので、少々お待ちください。

ドライバの準備が整いましたら、 予約確認の為、ニックネームを伺い ますので、お応え願います。

#### 5-1.メニュー画面を開く

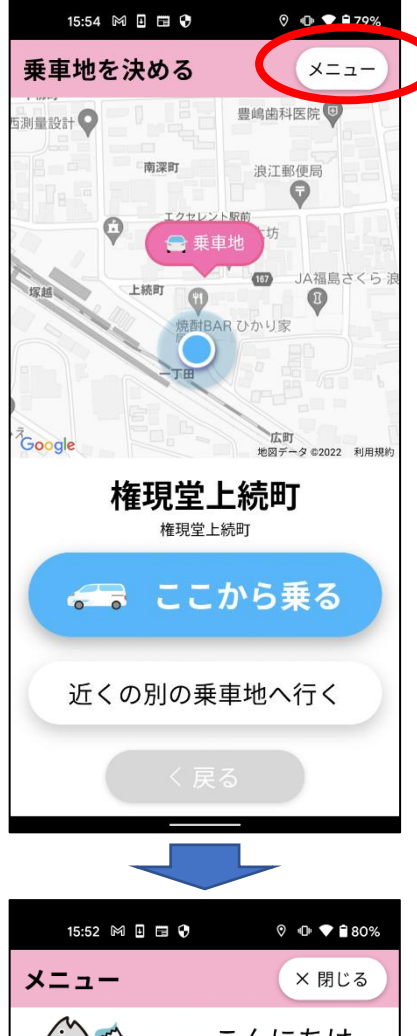

『アプリの使い方が分からなくなった』、 『パスワードを更新したい』といった、 アプリの操作に関するご相談や 各種ご登録情報の変更方法は [メニュー画面]で詳細をご確認いただ けます。

アプリ利用中の画面右上にある [メニュー]ボタンをタップすることで [メニュー画面]を開くことができます。

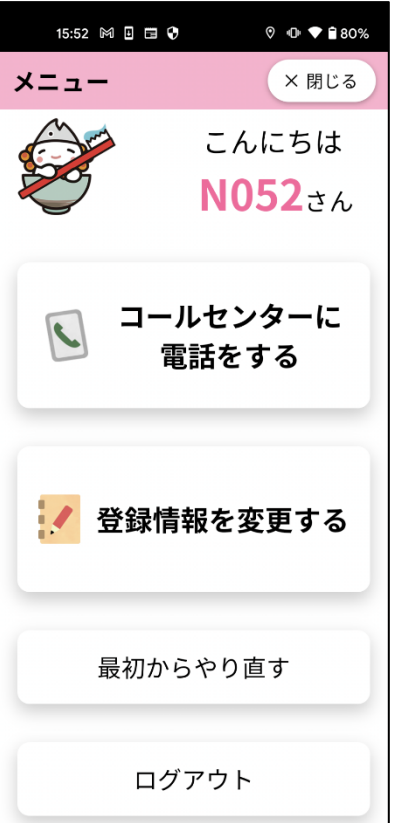

## 5-2.コールセンターに電話をする

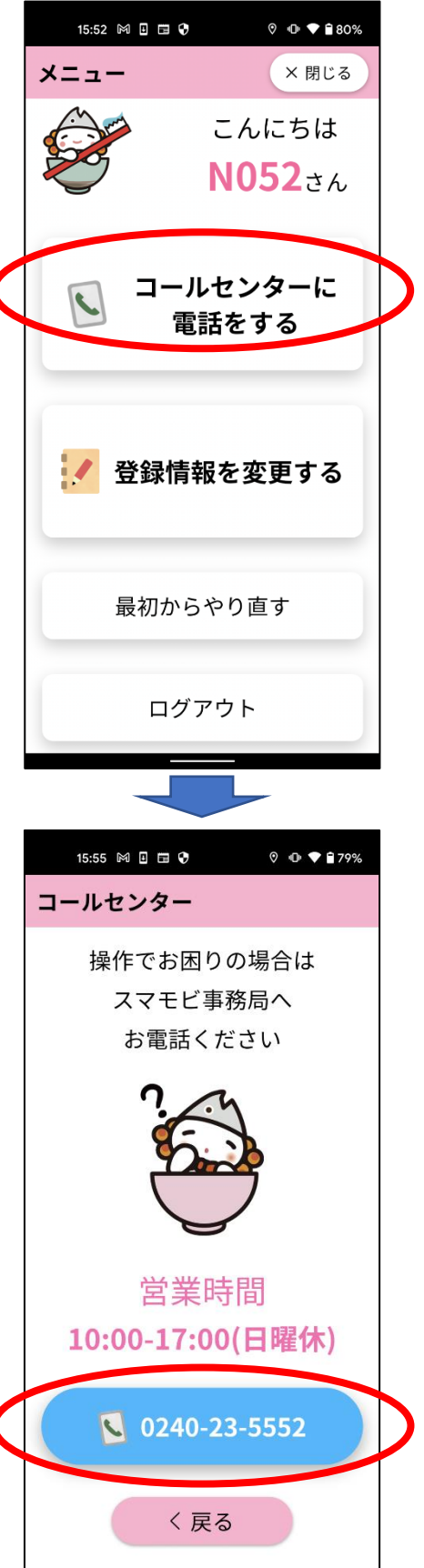

アプリの操作方法でお困りの際には、 コールセンターにご連絡ください。

コールセンターの電話番号・営業時間 の確認は、以下の手順で行えます。

①メニュー画面にて [コールセンターに電話をする] ボタンをタップしてください。

②画面中央下側に記載の 営業時間内であることをご確認の うえ、電話番号ボタンをタップして ください。

※通話料はお客様のご負担 となります。

#### 5-3.登録情報を変更する

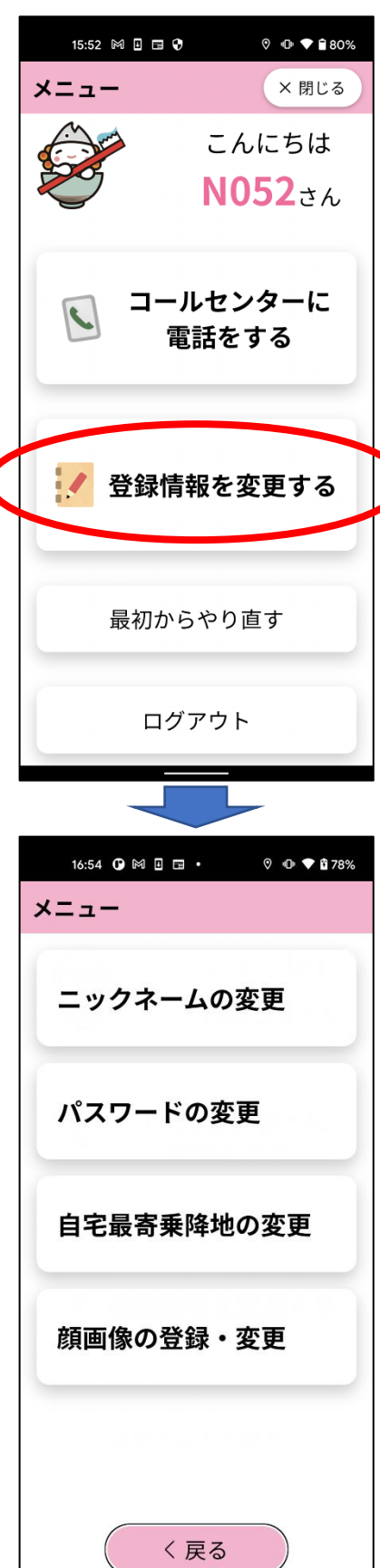

以下の情報は、お客様にて任意にご 変更が可能です。

- ・ニックネーム
- ・パスワード
- ・自宅最寄乗降地 ・顔画像

各情報を登録・変更することで、よりア プリが使いやすくなります。

メニュー画面の **[登録情報を変更する]**ボタンをタップ すると、変更したい項目をご選択いた だけます。

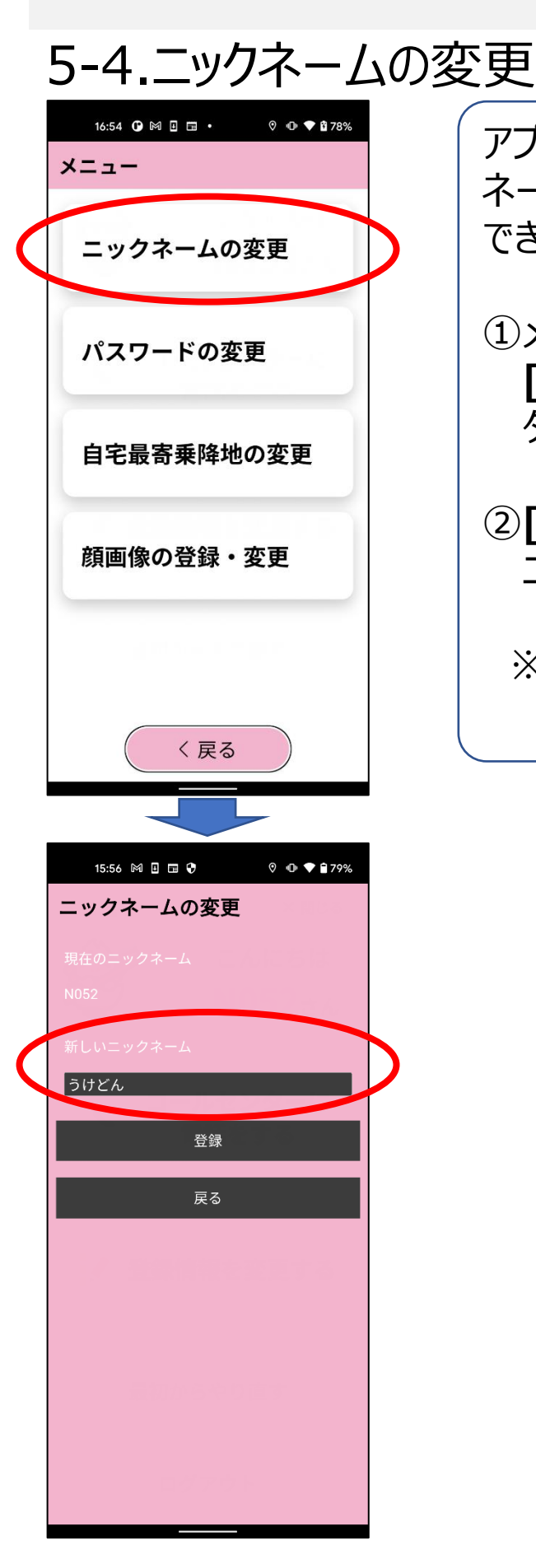

アプリ内やドライベーへ表示されるニック ネームは以下の手順で変更することが できます。

①メニュー画面にて **[ニックネームの変更]**ボタンを タップしてください。

②[新しいニックネーム]の欄内に ニックネームをご入力ください。

※ニックネームは10文字以内で 入力してください。

## 5-5.パスワードの変更

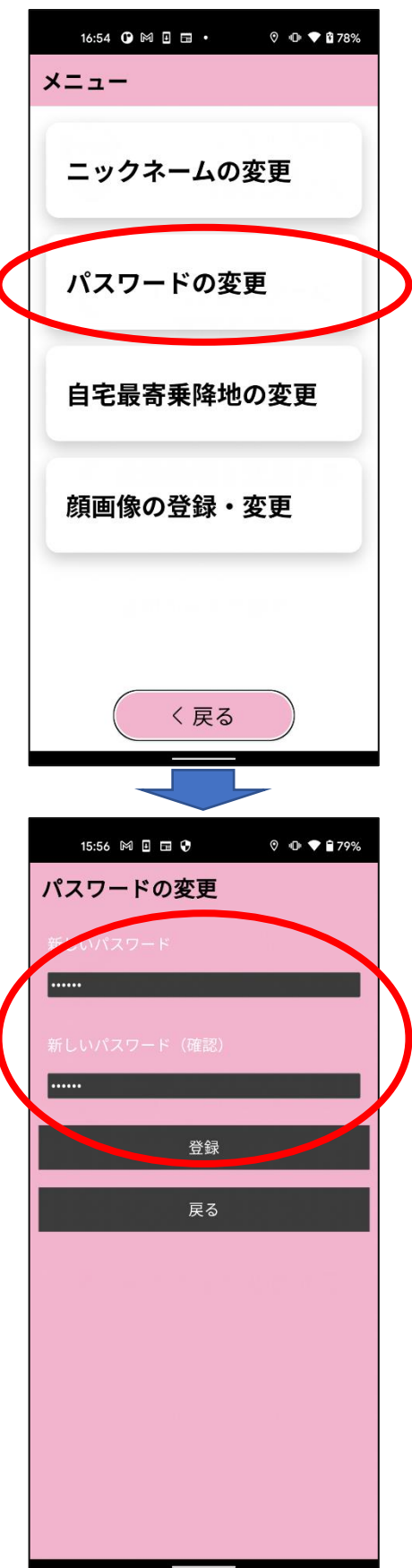

ログインに必要なパスワードは以下の 手順で変更することができます。

①メニュー画面にて [パスワードの変更]ボタンを タップしてください。

②[新しいパスワード]の欄内に 自由にパスワードをご入力ください。

③[新しいパスワード(確認)]の 欄内に②と同じパスワードを ご入力ください。

※パスワードには半角英数字、 半角記号がご利用いただけます。

## 5-6.自宅最寄乗降地の変更

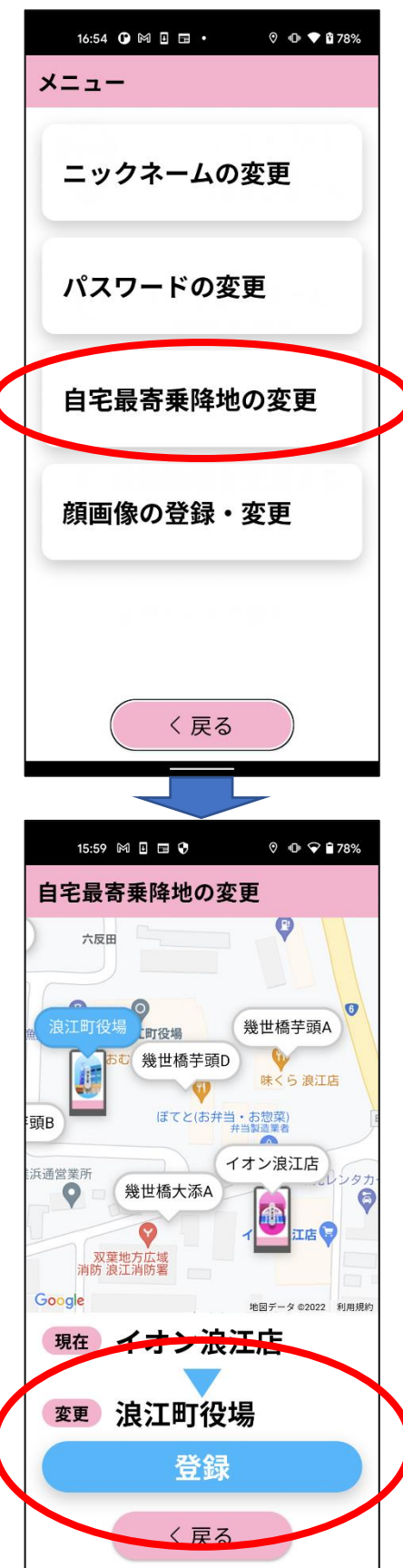

いずれかの乗降地を、[自宅最寄乗 降地]として設定すると、降車地選択 時に[自宅へ行く]というボタンで簡単 に呼び出せるようになります。以下の手 順で変更することができます。

 メニュー画面にて
 [自宅最寄乗降地の変更]ボタンを タップしてください。

②地図上に吹き出し表示されている 乗降地のいずれかを選択し、 [登録]ボタンをタップしてください。

## 5-7.顔画像の登録・変更

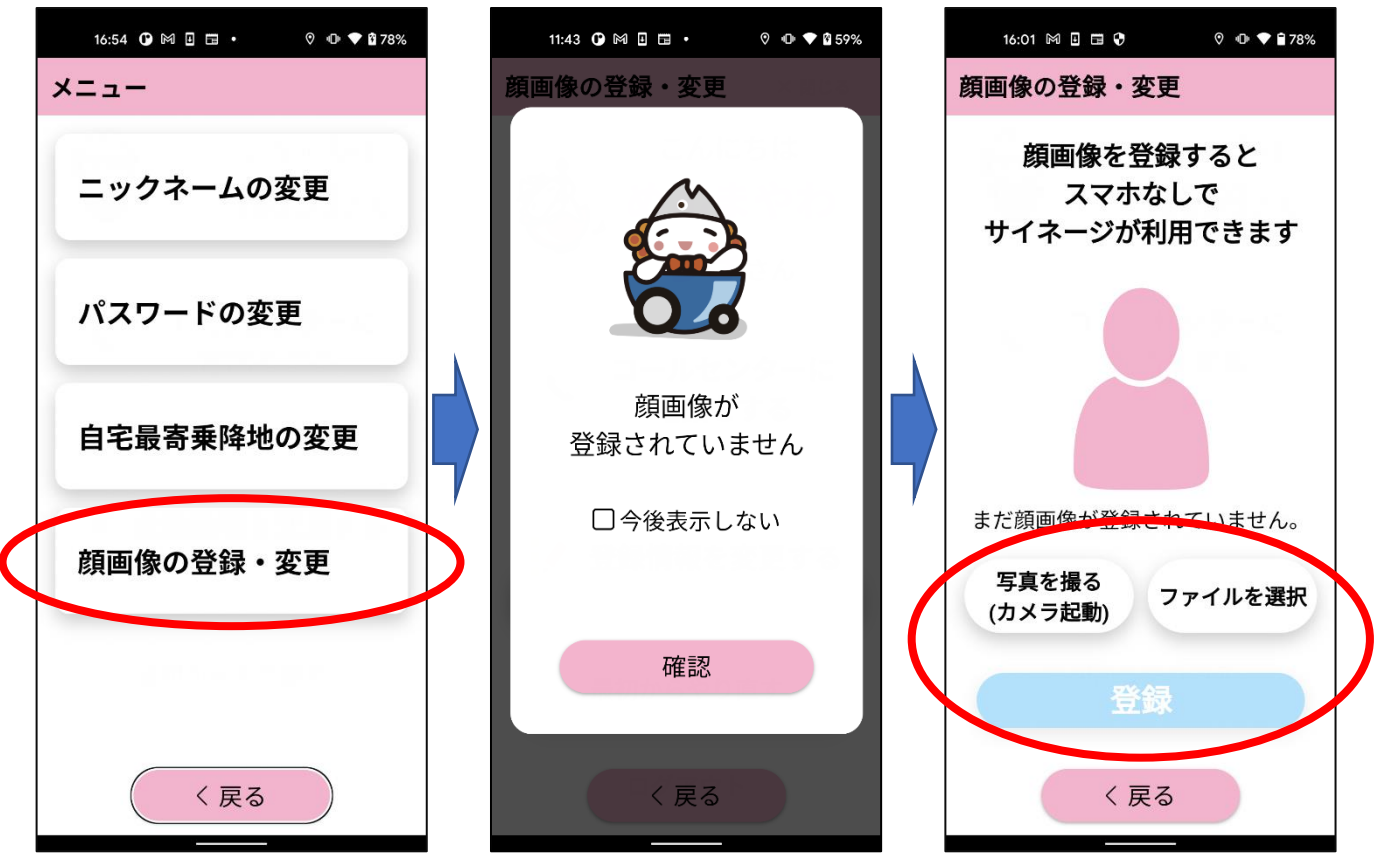

顔画像を登録すると、デジタル停留所でも自身の登録情報から予 約ができるようになります。以下の手順で登録・変更することができ ます。

①メニュー画面にて 【顔画像の登録・変更】ボタンをタップしてください。

②[写真を撮る(カメラ起動)]または [ファイルを選択]ボタンをタップしてください。

③写真撮影、または顔画像を選択後、 [登録]ボタンをタップしてください。